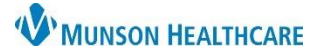

## Virtual Urgent Care: Reviewing Results by Proxy for all staff

Task

Edit

View

## Cerner PowerChart EDUCATION

## **Reviewing Results by Proxy**

- 1. Within PowerChart:
  - a. Open Message Center.
- 🛓 Patient List 🛛 Tracking Board 🖓 Home 🖃 Message Center 🌃 m

Chart

Links

Patient

Message Center

- 2. Click Proxies tab.
  - a. Select MHC Virtual Urgent Care, \_.
- 3. **Double Click** on item to review.
  - a. Click on:
    - i. OK and Next (to move to the next item).
      - OR
    - ii. Ok and Close (if you are finished).

OK & Close

|           | Inbox Summary 7                            |              |              |           |               |                |
|-----------|--------------------------------------------|--------------|--------------|-----------|---------------|----------------|
| e,        | Inbox P                                    | roxies Pools |              |           |               |                |
|           | Proxy: MHC Virtual Urgent Care, _ V Manage |              |              |           |               |                |
| to the    | Display:                                   | Last 30 Days |              | ~         |               |                |
|           |                                            |              | Communicate  | e 🔻 📴 Ope |               |                |
|           |                                            |              | Patient Name | Outstand  | 'pdate Date   | Assigned       |
|           |                                            |              | PASMUNSON,   |           | 16/2022 12:06 | Virtual Urgent |
| re        |                                            |              |              | - A.      |               |                |
|           | <ul> <li>Inbox Items (0)</li> </ul>        |              |              |           |               |                |
|           | Results (0)                                | (1)          |              |           |               |                |
|           |                                            |              |              |           |               |                |
| OK & Next |                                            |              |              |           |               |                |

Notifications

N

For assistance in granting or taking proxy, please call the ambulatory informatics help line at (231) 392-0229.

## If You Receive a Result in Your Personal Inbox

- 1. From the Action Pane:
  - a. Click Additional Forward Action.
  - b. Select Review.

- 2. In the To: field, enter:
  - a. MHC Virtual Urgent Care, \_.
  - Enter additional comments as appropriate.
    - i. Use: Please join

 Image: Comments: Send patient Doxy.Me link to review results

 C

this video visit link to review your lab results with a Virtual Urgent Care provider: <u>https://munson.doxy.me/vucresults</u>.

c. Click OK to endorse the item.